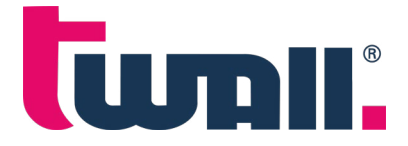

# **Quick start guide**

Congratulations on the purchase of your twall®.

Here you will find all the important information on assembly, installation, starting the **t** wall<sup>®</sup> for the first time and useful information on operation.

## 1 What can I find where?

All documents, such as instructions, game overviews and necessary software, on our website at: <u>www.twall.de/downloads</u>

Here you can download the following information:

- Instruction manual with assembly instructions
- Operating instructions with and without a 10" control panel connected and via app
- Game overviews (,Touch&Go', general overview)
- PC software for editing and customising games
- Safety instructions

## 2 Preparation/First Steps

Please make sure that you have enough space and the necessary tools to assemble and operate the **t**wall<sup>®</sup>. You will also need a standard household power supply with 220V and an extension cable if necessary.

**First start:** Once you have installed your **t**wall<sup>®</sup> securely and in accordance with the instructions for use, there is nothing to prevent you from starting it for the first time:

- 1. Connect the mains plug of the **t**wall<sup>®</sup> to the socket. The **t**wall<sup>®</sup> will then start up all systems. Depending on the configuration, this can take up to one minute.
- 2. Without 10" control panel: The twall<sup>®</sup> now displays the preset start mode ,Touch&Go' with eight pre-configured games.
- **3. With 10" operating panel:** The operating panel display shows the main menu with the nine operating modes and the **t**wall<sup>®</sup> shows the ,TouchGo' start mode.

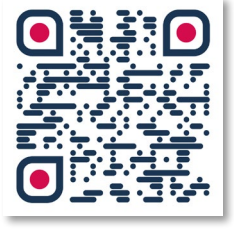

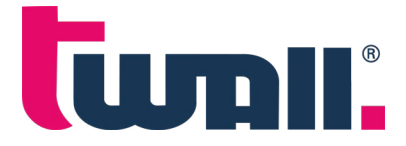

# **3** Practical tips

#### 3.1 Quick start with ,Touch&Go'

- This quick start mode ,Touch&Go' consists of eight different coloured luminous fields on the **t**wall<sup>®</sup>, with a different game hidden behind each colour.
- The games are started directly on the **t**wall<sup>®</sup> (by tapping on one of the coloured fields).
- ,Touch&Go' can only be started from the 10" control panel (not from the app).

#### 3.2 The twall<sup>®</sup> App

The **t**wall<sup>®</sup> app gives access to all programmes stored on the **t**wall<sup>®</sup>. It is very easy to use. After selecting a programme, you receive information about the current time and the hits and errors already achieved. As soon

as you have reached a high score, you can enter your name. The high scores of the respective programmes are summarised in a separate high score table. In addition to the programme selection and the high scores, you also have the option of displaying various information about the connected devices.

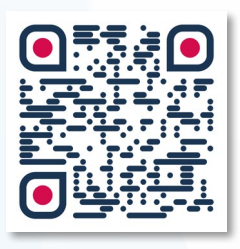

You can find the current **t**wall<sup>®</sup>App for Android and Apple here: (please scan QR code)

## 4 Contact/Service

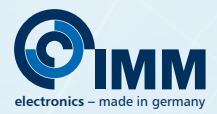

IMM electronics GmbH Leipziger Straße 32 09648 Mittweida tel +49 3727 6205-80 info@twall.de

To open a service call, the following information is required from you:

- Customer number, telephone, e-mail address
- Information about the **t**wall<sup>®</sup> model
  - > Version: A16, A32, A64, D1, D2, D4, S
  - > twall<sup>®</sup> serial number
  - > Specification of options such as: mobile or stationary